## SMV - Dateiablage direkt aus Outlook

Sie können Dateien vom PC per Drag & Drop im SMV ablegen. Einfach vom PC auf den Karteikasten ziehen und ablegen.

Es gibt noch eine extra Variante, die auch an anderen Stellen funktioniert.

## Ablage direkt aus Outlook!

In einem Fenster öffnen Sie die Email mit den Anlagen, die Sie gerne ablegen möchten.

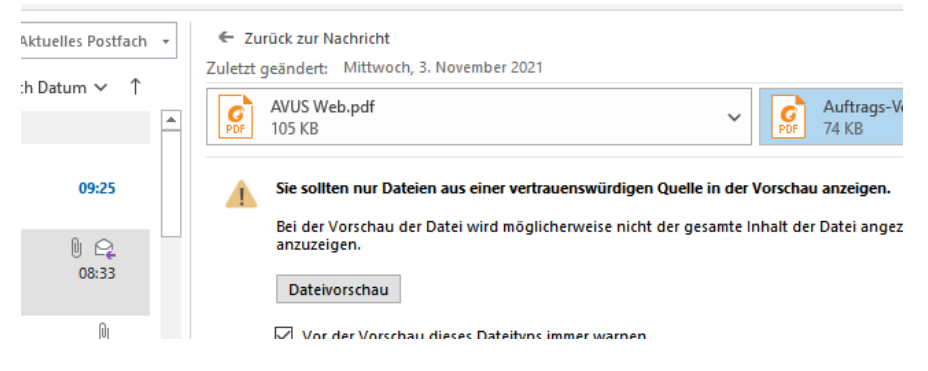

Halten Sie jetzt einfach die Maus mit gedrückter linker Taste auf die Anlage, wie oben gezeigt. Dann ziehen Sie mit gedrückter Maustaste die Anlage direkt ins Ablagefenster vom SMV:

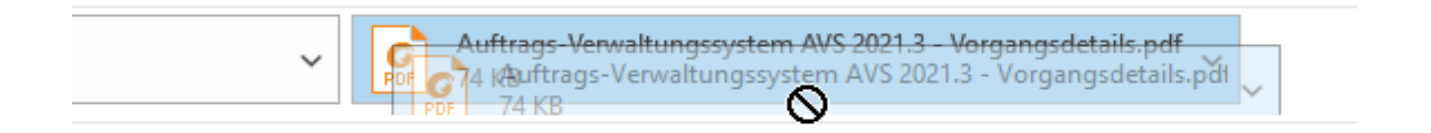

| Dokumente/Dateien importiere | n                                           | × |
|------------------------------|---------------------------------------------|---|
| 8                            | Ziehen Sie lokale Dateien in diesen Bereich |   |
| nge                          | oder klicken Sie hier                       |   |
|                              |                                             |   |
| inte                         |                                             |   |
|                              |                                             |   |
| ile (C                       |                                             |   |
| aite<br>sils                 |                                             |   |
| uls (                        |                                             |   |
|                              |                                             |   |
|                              |                                             |   |

Lassen dann die Maustaste innerhalb dieses Fensters los. Wiederholen Sie dies mit weiteren Dateien.

| Dokumente/Dateien importieren                       |                                      | ×         |
|-----------------------------------------------------|--------------------------------------|-----------|
| Ziehen                                              | Sie lokale Dateien in diesen Bereich |           |
|                                                     | oder klicken Sie hier                |           |
| Auftrags-Verwaltungssystem AVS 2021.3 - Vorgangsdet | etails.pd 75 KB                      | ×         |
| AVUS Web.pdf                                        | 0.1 MB                               | ×         |
|                                                     |                                      |           |
| Alle Dateien                                        | n importieren                        |           |
|                                                     |                                      | Schließen |

Klicken dann, wenn alle Dokumente da sind einfach "Alle Dateien importieren"

FERTIG!